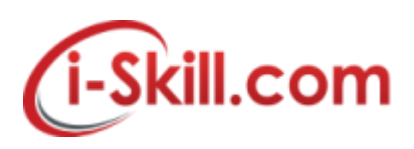

### FAQ – Internet Issue

#### 1. When i encounter slow internet connection, what should i do?

Kindly provide us your the URL link/Application that you encounter slow performance while accessing. You also need to provide the ping test and tracert/traceroute to your server/URL that you would like to access.

Please forward to us the above mentioned required, including the ping and tracert/traceroute screenshot via email to **support@i-skill.com**.

### 2. How to Ping or do a Traceroute in Windows 7

Click the "Start" menu. Type "cmd" (see screenshot below) and press "Enter" on your keyboard.

| A COMPANY OF A COMPANY |   |             |
|------------------------|---|-------------|
| Programs (1)           |   |             |
| cmd.exe                |   |             |
|                        |   |             |
|                        |   |             |
|                        |   |             |
|                        |   |             |
|                        |   |             |
|                        |   |             |
|                        |   |             |
|                        |   |             |
|                        |   |             |
|                        |   |             |
|                        |   |             |
|                        |   |             |
|                        |   |             |
|                        |   |             |
|                        |   |             |
|                        |   |             |
|                        |   |             |
| Cas many multi-        |   |             |
| > see more results     |   |             |
| cmd                    | × | Shut down 🕨 |
| 👌 🧭 👏                  |   | 0 4 1       |

The command window appears. To ping a website, at the command prompt, type "ping website.com" and press enter on your keyboard.

To do a trace route, at the command prompt, type "tracert website.com" (see screenshot below) and press enter on your keyboard.

| C:\Windows\system32\cmd.exe                                                                                                    |  |  |  |  |
|----------------------------------------------------------------------------------------------------|--|--|--|--|
| Microsoft Windows [Version 6.1.7601]<br>Copyright (c) 2009 Microsoft Corporation. All rights reserved.                                                                                                    |  |  |  |  |
| C:\Users\Charlie>ping microsoft.com                                                                                                    |  |  |  |  |
| Pinging microsoft.com [207.46.232.182] with 32 bytes of data:<br>Request timed out.<br>Request timed out.<br>Request timed out.<br>Request timed out.                                                                     |  |  |  |  |
| Ping statistics for 207.46.232.182:<br>Packets: Sent = 4, Received = 0, Lost = 4 (100% loss),                                                                                                    |  |  |  |  |
| C:\Users\Charlie>tracert microsoft.com                                                                                                    |  |  |  |  |
| Tracing route to microsoft.com [207.46.232.182]<br>over a maximum of 30 hops:                                                                                                    |  |  |  |  |
| 1 1 ms 1 ms (1 ms 192.168.2.1<br>2 23 ms 23 ms 23 ms tx-67-232-120-1.dhcp.embarqhsd.net [67.232.120.1                                                                                                    |  |  |  |  |
| 3 25 ms 24 ms 24 ms 67.239.78.61<br>4 35 ms 34 ms 33 ms 206.51.81.38<br>5 34 ms 34 ms 34 ms bb-dllstx97-jx9-01-ae0-0.core.centurytel.net [20<br>9 146.249.149.                                                            |  |  |  |  |
| 6 35 ms 34 ms 35 ms 8075-dal.msn.net [206.223.118.17]<br>7 35 ms 34 ms 34 ms 204.152.140.17<br>8 84 ms 84 ms 89 ms ge-2-1-0-0.co2-64c-1a.ntwk.msn.net [207.46.40.10                                                       |  |  |  |  |
| 4]<br>9 84 ms 84 ms 83 ms ge-5-1-0-0.co1-64c-1b.ntwk.msn.net [207.46.46.94                                                                                                    |  |  |  |  |
| J<br>10 84 ms 84 ms 84 ms ge-0-1-0-0.wst-64cb-1b.ntwk.msn.net [207.46.43.1                                                                                                    |  |  |  |  |
| 65]<br>11 83 ms 83 ms 82 ms ge-4-3-0-0.tuk-64cb-1b.ntvk.msn.net [207.46.46.1<br>621                                                                                                    |  |  |  |  |
| 12 84 ms 84 ms 84 ms ten2-3.tuk-76c-1a.ntwk.msn.net [207.46.46.19]<br>13 83 ms 82 ms 81 ms po14.tuk-65ns-mcs-1a.ntwk.msn.net [207.46.35.134                                                                               |  |  |  |  |
| 14 * * * Request timed out.<br>15 * * * Request timed out.<br>16 * * * Request timed out.<br>17 * * * Request timed out.<br>18 po15.tuk-65ns-mcs-1a.ntwk.msn.net [207.46.35.138] reports: Destination net<br>unreachable. |  |  |  |  |
| Trace complete.<br>C:\Users\Charlie>                                                                                                    |  |  |  |  |

if the tracert problem still persist, please refer to Microsoft support.

## 3. How to Ping or do a Trace route in Windows 10

Go to the desktop of Windows 10. Right-click on the Start button (see screenshot below). You can also bring up the Run window by pressing "Windows / r" on your keyboard.

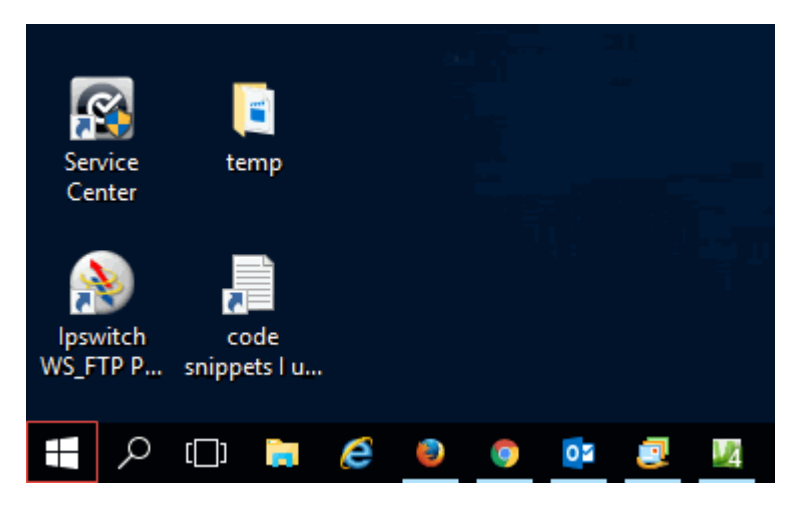

Copyright Reserved @ i-Skill Dynamics Sdn. Bhd.

(i-Skill.com

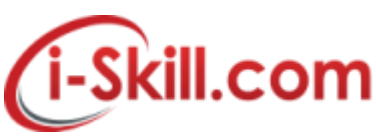

After right clicking the Start icon you will see a pop-up menu. Click Run (see screenshot below).

| Programs and Features  |  |  |  |
|------------------------|--|--|--|
| Power Options          |  |  |  |
| Event Viewer           |  |  |  |
| System                 |  |  |  |
| Device Manager         |  |  |  |
| Disk Management        |  |  |  |
| Computer Management    |  |  |  |
| Command Prompt         |  |  |  |
| Command Prompt (Admin) |  |  |  |
| Task Manager           |  |  |  |
| Control Panel          |  |  |  |
| File Explorer          |  |  |  |
| Search                 |  |  |  |
| Run                    |  |  |  |
| Desktop                |  |  |  |
|                        |  |  |  |

Now type "cmd" (no quotes) in the Run window that appears (see screenshot below).

|       | Run 🗙                                                                                                 |
|-------|----------------------------------------------------------------------------------------------------|
|       | Type the name of a program, folder, document, or Internet resource, and Windows will open it for you. |
| Open: | cmd 🗸                                                                                                 |
|       |                                                                                                    |
|       | OK Cancel Browse                                                                                      |

The command window appears. To ping a website, at the command prompt, type "ping website.com" and press enter on your keyboard (see screenshot below).

|                                                                                                    | 2 |
|----------------------------------------------------------------------------------------------------|---|
| C:\Windows\system32\cmd.exe ×                                                                                                    |   |
| C:\Users\Charles>ping help.com                                                                                                    |   |
| Pinging help.com [216.239.120.47] with 32 bytes of data:<br>Reply from 216.239.120.47: bytes=32 time=70ms TTL=240<br>Reply from 216.239.120.47: bytes=32 time=71ms TTL=240<br>Reply from 216.239.120.47: bytes=32 time=70ms TTL=240<br>Reply from 216.239.120.47: bytes=32 time=70ms TTL=240 |   |
| Ping statistics for 216.239.120.47:<br>Packets: Sent = 4, Received = 4, Lost = 0 (0% loss),<br>Approximate round trip times in milli-seconds:<br>Minimum = 70ms, Maximum = 71ms, Average = 70ms                                                                                              |   |
| C:\Users\Charles>ping microsoft.com                                                                                                    |   |
| Pinging microsoft.com [64.4.11.37] with 32 bytes of data:<br>Request timed out.<br>Request timed out.<br>Request timed out.<br>Request timed out.<br>Request timed out.                                                                                                    |   |
| Ping statistics for 64.4.11.37:<br>Packets: Sent = 4, Received = 0, Lost = 4 (100% loss),                                                                                                    |   |
| C:\Users\Charles>                                                                                                    |   |
|                                                                                                    |   |
|                                                                                                    |   |

To do a Trace Route (tracert) simply type "tracert nameofwebsite.com" at the command prompt (see screenshot below).

| Cat.                                                  | C:\Windows\system32\cmd.exe                                                                  |                     | ×          |
|-------------------------------------------------------|----------------------------------------------------------------------------------------------|---------------------|------------|
| Microsoft Windows [Versid<br>(c) 2012 Microsoft Corpo | on 6.2.9200]<br>ration. All rights reserved.                                                 |                     | ^          |
| C:\Users\Charles>tracert                              | help.com                                                                                     |                     |            |
| Tracing route to help.com                             | n [216.239.120.47]                                                                           |                     |            |
| over a maximum of 30 hops                             | 3 -                                                                                          |                     |            |
| 1 1 ms 1 ms                                           | 1 ms 192.168.2.1                                                                             | 000 101             |            |
| 2 23 ms 23 ms<br>]                                    | 22 ms tx-67-232-120-1.dhcp.embarqhsd.net L67                                                 | .232.120            | Ø.1        |
| 3 24 ms 24 ms                                         | 24 ms 173-248-84-21.centurylink.net [173.248                                                 | .84.21]             |            |
| 5 35 ms 35 ms                                         | 35 ms dal-edge-18.inet.qwest.net [72.165.208                                                 | .157]               |            |
| 6 37 ms 37 ms<br>7 36 ms 36 ms                        | 37 ms dap-brdr-03.inet.qwest.net [67.14.2.85<br>37 ms ae5 edge2 dallas3 level3 net [4 68 63  | ]<br>49 1           |            |
| 8 71 ms 70 ms                                         | 70 ms vlan60.csw1.Dallas1.Level3.net [4.69.1]                                                | 45.621              |            |
| 9 71 ms 71 ms                                         | 71 ms_ae=61=61.ebr1.Dallas1.Level3.net [4.69                                                 | .151.120            | 61         |
| 10 71 ms 71 ms                                        | 70 ms ae-1-8.bar1.Phoenix1.Level3.net [4.69.                                                 |                     | 41         |
|                                                       |                                                                                              |                     |            |
| 12 71 ms 71 ms<br>13 71 ms 71 ms                      | 71 ms_ae-5-5.car2.Phoenix1.Level3.net [4.69]<br>71 ms_CBS-CORPORA.car2.Phoenix1.Level3.net [ | 148.121<br>4.53.10( | 1<br>6.1   |
| 46]<br>14 74 ma 72 ma                                 | 72 ma 22-0 ia-whw2-av9216-2 anat aam [64 20                                                  | 000 404             | 21         |
|                                                       |                                                                                              |                     |            |
| 15 71 ms 71 ms<br>.165]                               | 72 ms reth0-1141.io-phx2-srx3600.cnet.com [2]                                                | 16.239.1            | 123        |
| 16 71 ms 71 ms                                        | 71 ms phx2-ss-help-lb.cnet.com [216.239.120.                                                 | 471                 |            |
| Trace complete.                                       |                                                                                              |                     |            |
| C:\Users\Charles>                                     |                                                                                              |                     |            |
|                                                       |                                                                                              |                     |            |
|                                                       |                                                                                              |                     |            |
|                                                       |                                                                                              |                     | <b>— ×</b> |

if the tracert problem still persist, please refer to Microsoft support.

Copyright Reserved @ i-Skill Dynamics Sdn. Bhd.

i-Skill Dynamics's Confidential.

(i-Skill.com

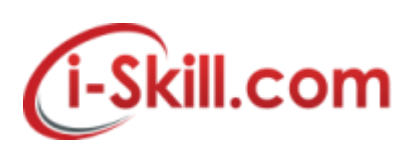

# 4. How to Ping or do a Traceroute in Mac OS X

 i) At main screen, press command+spacebar to reveal Spotlight search bar, type Network Utility into the spotlight bar to launch it.
ii) Click Traceroute.

| 000                                        | Network Utility                   |
|--------------------------------------------|-----------------------------------|
| Info Netstat Ping Lookup                   | Traceroute Whois Finger Port Scan |
| Fature the metric of damage to transmiss   |                                   |
| Enter the network address to trace an inte | ernet route to.                   |
|                                            | (ex. 10.0.2.1 or www.example.com) |
|                                            | Trace                             |
|                                            |                                   |
|                                            |                                   |
|                                            |                                   |
|                                            |                                   |
|                                            |                                   |
|                                            |                                   |
|                                            |                                   |

iii) Enter the domain name for which you want to perform a traceroute: eg - google.com

iv) Click Trace.

v) Select the results, and then right-click and select Copy or press COMMAND+C to copy the text.

vi) Paste the text into a text editor (TextEdit, etc.) and save the file.

If the tracert problem still persist, please refer to Apple support.